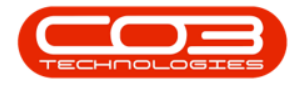

# SERVICE

## MY WORK - ADD A THIRD PARTY SERVICE REQUEST

You will need to raise an **external** or **Third Party Service Request** when a <u>supplier</u> is required to provide a **service** for a work order.

From this Third Party Service Request, you can start a <u>Non-Stock Pro-</u> <u>curement</u> cycle:

- i. Raise a Purchase Order to the Supplier/Dealer
- ii. Raise a Non-Stock Goods Received Note
- iii. Create a Supplier Invoice.

The list of services you can select and request are set up in **Services**.

Ribbon Access: Service > My Work

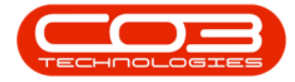

|           | Υ.           |                          |             |                            | 3      | BPO: Version . | 2.1.0.57 - Ex       | ample C | ompany          |                   |            |                     | ÷         |           | Х |
|-----------|--------------|--------------------------|-------------|----------------------------|--------|----------------|---------------------|---------|-----------------|-------------------|------------|---------------------|-----------|-----------|---|
|           | quipment and | Locations (              | Contract Fi | nance and HR               | Invent | ory Mainte     | nance and P         | rojects | Manufacturing   | Procurement       | Sales      | Service             | Reporting | Utilities |   |
| 0         |              | 2                        | Z           | Ø                          | 67     | Û              | X                   | 0       | r               | ê                 |            | B                   | 2         |           |   |
| Tech Map  | Scheduling   | Current Tech<br>Activity | Technicians | Availability<br>Exceptions | Cals   | Work Orders    | Service<br>Requests | WIP     | Work Management | My Work<br>Orders | My Tickets | All Open<br>Tickets | My Work   |           |   |
|           |              | Technical                |             | 4                          | _      |                | Process             | _       |                 | 4                 | Ticketing  |                     | Open      | 4         |   |
|           |              |                          |             |                            |        |                |                     |         |                 |                   |            |                     |           |           |   |
|           |              |                          |             |                            |        |                |                     |         |                 |                   |            |                     |           |           |   |
|           |              |                          |             |                            |        |                |                     |         |                 |                   |            |                     |           |           |   |
|           |              |                          |             |                            |        |                |                     |         |                 |                   |            |                     |           |           |   |
|           |              |                          |             |                            |        |                |                     |         |                 |                   |            |                     |           |           |   |
|           |              |                          |             |                            |        |                |                     |         |                 |                   |            |                     |           |           |   |
|           |              |                          |             |                            |        |                |                     |         |                 |                   |            |                     |           |           |   |
|           |              |                          |             |                            |        |                |                     |         |                 |                   |            |                     |           |           |   |
|           |              |                          |             |                            |        |                |                     |         |                 |                   |            |                     |           |           |   |
|           |              |                          |             |                            |        |                |                     |         |                 |                   |            |                     |           |           |   |
|           |              |                          |             |                            |        |                |                     |         |                 |                   |            |                     |           |           |   |
|           |              |                          |             |                            |        |                |                     |         |                 |                   |            |                     |           |           |   |
|           |              |                          |             |                            |        |                |                     |         |                 |                   |            |                     |           |           |   |
|           |              |                          |             |                            |        |                |                     |         |                 |                   |            |                     |           |           |   |
|           |              |                          |             |                            |        |                |                     |         |                 |                   |            |                     |           |           |   |
|           |              |                          |             |                            |        |                |                     |         |                 |                   |            |                     |           |           |   |
| Open Wind | iows *       |                          |             |                            |        |                |                     |         |                 |                   |            |                     | 16 May 1  | 1018      | 1 |

The *My Work* listing screen will be displayed.

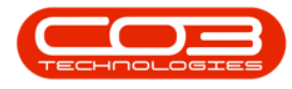

#### <u>Either</u>

- Click on the *row selector* in front of the *work order* that you wish to log a *third party* or *external service request* for.
- Click on *Edit*.

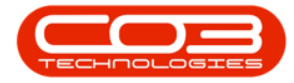

| 09       | - <sup>0</sup> - |          |              |          |              |          |          | My Work   | BPO; V  | ersion 2.1. | .0.57 - Exa | mple Compan   | (           |        |            |             | - 0         | >      | K   |
|----------|------------------|----------|--------------|----------|--------------|----------|----------|-----------|---------|-------------|-------------|---------------|-------------|--------|------------|-------------|-------------|--------|-----|
| v        | Home             | Equipmer | nt and Loci  | ations   | Contract     | Finan    | e and HR | Inventor  | y Maint | tenance an  | d Projects  | Manufacturing | Procuremen  | t Sale | es Servici | e Reporting | Utilities - | Ø      | X   |
| <b>A</b> | 2                |          | G            |          | 2            | 1        |          |           | Ĥ       | 1           | a           | 2             | -           |        | 10         |             |             |        |     |
| Add      | Edit             | Comple   | te Start     | t S      | ave Layout   | t Work   | spaces   | Print Cal | Print   | Service     | Project     | Vew Custon    | er Export   |        | Refresh    |             |             |        |     |
| 800      | <u> </u>         |          | 60 800       | 0 0      |              |          | •        | Report    | WO      | History     | Progres     |               |             |        | Marian.    |             |             |        |     |
|          | Proce            | essing   | aladatoren ' | 4        | For          | mat      | .4       |           | Print.  | 4           |             | Ven           | . Export    | 4      | Current    | 4           |             | _      |     |
| Work C   | orders           | Work Re  | quests       |          |              | _        |          |           | _       |             |             |               |             | _      |            |             |             | _      |     |
|          |                  |          |              |          |              |          |          |           |         |             |             |               |             |        |            |             |             |        |     |
| WOO      | ode              | WO       | Oescriptor   | n        |              |          |          | SiteName  | Statu   | s WOT       | ype WC      | TypeDesc      | OriginRef   | Orig   | nDesc      | OriginType  | CustomerCo  | ie Cus | ton |
| •        |                  |          |              |          |              |          |          |           |         |             |             |               |             |        |            |             |             |        |     |
| E W      | 0000159          | 2 RSI    | V1.27.0.0    | ) - Issu | e - Part Cal | tegory n | aintain  | Durban    | Ń       | DR          | De          | fault         | PR.30000098 | Site   | Inspectino | PMNG        | HOP001      | Нор    | e V |
| U W      | 0000161          | 6 Crei   | ated for pr  | roducti  | on batch - I | test2    |          | Durban    | 0       | MN          | Ма          | nufacturing   |             |        |            |             |             |        |     |
| ⊞ W      | 0000166          | 2 Mac    | tine servic  | ce requ  | ired         |          |          | Durban    | 0       | SERV        |             |               |             |        |            |             |             |        |     |
| ) 🖸 W    | 0000166          | 3 Cop    | vier to be r | epaired  | 1            |          |          | Durban    | 0       | REP         | Ma          | chine Repairs |             |        |            |             |             |        |     |
|          |                  |          |              |          |              |          |          |           |         |             |             |               |             |        |            |             |             |        |     |
|          |                  |          |              |          |              |          |          |           |         |             |             |               |             |        |            |             |             |        |     |

The *Maintain WO - Ref []* screen will be displayed.

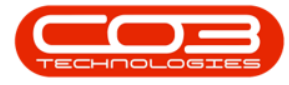

#### • Click on the *Third Party Services* tile.

| nhin Enmal          | Dated           |                  |                      |     |   |            |             |                 |       |            |     |      |   |
|---------------------|-----------------|------------------|----------------------|-----|---|------------|-------------|-----------------|-------|------------|-----|------|---|
| nan y roma.         | a cint a        |                  |                      | -   | - | Links :    |             |                 | _     |            |     | <br> |   |
| text to search P    | Description     | Copier to be rep | paired               |     | • | Reftype    | Referen     | сеТуре          | R     | eferenceNo |     |      |   |
| ections             |                 |                  |                      |     |   | I CALL     | Call Refe   | erence          |       |            |     |      |   |
| incons              |                 |                  |                      |     |   | PMNG       | Project     | Reference       |       |            |     |      |   |
| ine                 |                 |                  |                      | 3   |   |            |             |                 |       |            |     |      |   |
|                     | Requestor       | Abigal Mine      |                      | •   | • |            |             |                 |       | _          |     | _    |   |
|                     | W0 Type         | Repair           |                      | •   | • | Schedule : |             |                 |       |            | -i. |      | - |
| AT VICES            | Priority        | 2                | mentile delateration | -   | • | As         | ssigned To  | Abigail Mine    | _     |            | -   |      |   |
|                     | Request Date    | 15 May 2018      | • 10:40:2            | 8 ‡ |   | As         | isigned By  | Abigal Mine     |       | Pression   |     |      |   |
| hird Party Services | Status          | 0 · Open         |                      |     |   | Sched      | uled Start  | 15 May 2018     | •     | 10:40:29   |     |      |   |
|                     | Billable        |                  |                      |     |   | Sche       | duled End   | 14 Jun 2018     | •     | 00:00:00   | 4.  |      |   |
|                     | Capitalise      | 0                |                      |     |   | Ac         | tual Start  | 14 Jun 2018     | •     | 00:00:00   | :   |      |   |
| Parts               | Work Order Item |                  |                      | Gen |   |            | Actual End  | 14 Jun 2018     | •     | 00:00:00   | \$  |      |   |
|                     | Functional Loca | ition ()         | Equipment            | 0   |   | Delay (    | omments     | Currently on Sd | heduk | ŧ          |     |      |   |
| ONTE                | Item            | 19-12345         |                      | 0+  |   |            |             |                 |       |            |     |      |   |
|                     |                 |                  |                      |     |   | Rectifica  | tion Code   |                 | -     |            |     |      |   |
|                     | Comment         |                  |                      | 4   |   | Re         | ctification | _               |       |            | 12  |      |   |
| iwap Outs           |                 |                  |                      |     |   | Č          | omments     |                 |       |            |     |      |   |
|                     |                 |                  |                      |     |   | 1000       | te state    |                 | _     | 1101000    | -   |      |   |
|                     |                 |                  |                      | ÷   |   | Comple     | etion Date  | 14 Jun 2018     | •     | 00:00:00   | •   |      |   |
| relets              |                 |                  |                      |     |   |            |             |                 |       |            |     |      |   |

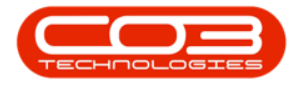

#### <u>Or</u>

In the My Work listing screen,

- *Right click* anywhere in the *row* of the *work order* where you wish to log an *external service* request.
- A *Process* menu will pop up.
- Click on *Service Requests* External Service Requests.

|         | •        |                                                                                                    |                        | N                | /ly Work           | - BPO: Ver | sion 2.1.0. | 69 - Exa | mple Compa | iny     |              |                       | 12           | - 🗆        | 0    | × |
|---------|----------|----------------------------------------------------------------------------------------------------|------------------------|------------------|--------------------|------------|-------------|----------|------------|---------|--------------|-----------------------|--------------|------------|------|---|
| 0       | Home     | Equipment and Location                                                                                                    | ns Contract Finar      | nce and HR       | Inventor           | y Mainter  | nance and l | Projects | Manufactur | ing Pr  | rocurement   | Sales Service         | Reporting UI | ilities —  | 8    | × |
| Add     | Edit     | Complete Start                                                                                                    | Save Layout Work       | kspaces P        | rint Call          | Print S    | iervice     | Project  | View Custo | mer     | Export       | Refresh               |              |            |      |   |
|         | Proce    | essing                                                                                                    | Format                 |                  | Report.            | Print      | iistor y    | riogress | View       | -       | Export       | Current               |              |            |      |   |
| Work O  | Inders   | Work Pequeste                                                                                                    | 1400000                |                  |                    |            | -           |          |            | -       |              |                       |              |            |      |   |
|         |          | monencequests                                                                                                    |                        |                  |                    |            |             |          |            |         |              |                       |              | 1          |      | - |
|         |          |                                                                                                    |                        |                  |                    |            |             |          |            |         |              |                       |              |            | 1    |   |
| WOC     | ode      | WODescription                                                                                                    |                        | SiteName         | Status             | WOType     | WOType      | Desc     | OriginRef  | Origini | Desc         |                       | OriginType   | : Customer | Code | C |
| 9       |          |                                                                                                    |                        |                  |                    |            |             |          |            |         |              |                       |              |            |      |   |
| ⊞ W¢    | 0000159  | 2 RSI V1.27.0.0 - Is                                                                                                    | sue - Part Categor     | Durban           | М                  | DR         | Default     |          | PRJ0000098 | Site In | nspectino    |                       | PMNG         | HOP001     |      | H |
| ⊞ W     | 0000166  | i8 SP240 New Deal.                                                                                                    |                        | Durban           | 0                  | DR         | Default     |          | PRJ0000071 | SP240   | New Deal.    |                       | PMING        | TIA001     |      | Ţ |
| ⊞ W0    | 0000170  | 1 Paper jam and cold                                                                                                    | our toner not printing | Durban           | 0                  | REP        | Machine F   | Repairs  | CN0000583  | Paper   | jam and cold | our toner not printin | IG CALL      | HOP001     |      | н |
| ⊞ WO    | 0000161  | 16 Created for produ                                                                                                    | ction batch - test2    | Durban           | 0                  | MN         | Manufact    | turing   |            |         |              |                       |              |            |      |   |
| ⊞ W0    | 0000161  | 16 Created for produ                                                                                                    | ction batch - test2    | Durban           | 0                  | MN         | Manufact    | turing   |            |         |              |                       |              |            |      |   |
| ▶ 🕀 W(  | 0000166  | 3 Copier to be repair                                                                                                    | opier to be repaired   |                  |                    | REP        | Machine I   | Repairs  |            |         |              |                       |              |            |      |   |
| ⊞ W0    | 0000170  | 15 Created for produ                                                                                                    | ction batch - YEL00    | Process          |                    |            | Manufact    | turing   |            |         |              |                       |              |            |      |   |
| ⊞ Wo    | 0000170  | 15 Created for produ                                                                                                    | ction batch - YEL00    | Time             |                    |            | Manufact    | turing   |            |         |              |                       |              |            |      |   |
| ⊞ W0    | 0000170  | 6 Created for produ                                                                                                    | ction batch - 18000    | Time Bi          | pokings            |            | Manufact    | turing   |            |         |              |                       |              |            |      |   |
| ⊞ WO    | 0000170  | 6 Created for produ                                                                                                    | ction batch - 18000    | Servic           | es<br>Services     |            | Manufact    | turing   |            |         |              |                       |              |            |      |   |
| E WO    | 0000170  | 17 Created for produ                                                                                                    | ction batch - A4DB     | and the          |                    | . 1        | Manufact    | turing   |            |         |              |                       |              |            |      |   |
| E WO    | 0000170  | 17 Created for produced for produced for | ction batch - A4DB     | Extern           | al Service         | Requests   | Manufact    | turing   |            |         |              |                       |              |            |      |   |
|         |          |                                                                                                    |                        | Parts<br>Part Re | equests            | 0          |             |          |            |         |              |                       |              |            |      |   |
|         |          |                                                                                                    |                        | Close V          | Vork Orde          | r          |             |          |            |         |              |                       |              |            |      |   |
|         |          |                                                                                                    |                        | Comp<br>Comple   | lete<br>te Work    |            |             |          |            |         |              |                       |              |            |      |   |
|         |          |                                                                                                    |                        | Reinsta          | tate<br>ate Work ( | Order      |             |          |            |         |              |                       |              |            |      |   |
|         |          |                                                                                                    |                        | Clear            | ilter              |            |             |          |            |         |              |                       |              |            |      |   |
|         |          |                                                                                                    |                        |                  | anna               |            | 1           |          |            |         |              |                       |              |            |      |   |
| •       |          |                                                                                                    |                        |                  |                    |            |             |          |            |         |              |                       |              |            | _    |   |
| Open Wi | indows 🕶 | 1                                                                                                    |                        |                  |                    |            |             |          |            |         |              |                       | 2            | 2 Jan 2019 | ÷.   |   |

Either process will bring you to the *Service Requests for WO Code* [] screen.

• Click on Add.

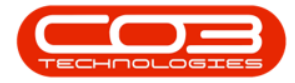

|          | ٧         |                |              | Service R        | equests for | WO Code WO   | 00001663 - B | PO: Versio | n 2.1.0.57 - | Exampl  | e Compan  | у       |            |         | ÷.        | ٥   | ) | < |
|----------|-----------|----------------|--------------|------------------|-------------|--------------|--------------|------------|--------------|---------|-----------|---------|------------|---------|-----------|-----|---|---|
|          | one Eq    | upment and I   | ocations (   | Contract Finance | and HR In   | wentory Mair | ntenance and | Projects   | Manufactur   | ing Pro | curement  | Sales S | lervice Re | porting | Utilities | -   | Ø | х |
| Add      | LA L      | K G            | save L       | ayout Workspace  | s Regun     | iton Bilable | Durban       | •          | Refresh      | Export  |           |         |            |         |           |     |   |   |
|          | Maintenan | ce             |              | Format           | P           | ocess        |              | Current    | 12020        | Print   |           |         |            |         |           |     |   |   |
|          | Lern head | er here tå gra | io by that a | oluna            |             |              |              |            | -            | house   |           |         |            |         |           |     |   |   |
| WOCor    | de V      | /ODescriptor   |              | SourceRef        |             | SourceDesc   |              | Custom     | erCode       |         | CustomerN | arrie   | DeptC      | ode     | DeptNam   | e   |   |   |
| ۲        |           |                |              |                  |             |              |              |            |              |         |           |         |            |         |           |     |   |   |
|          |           |                |              |                  |             |              |              |            |              |         |           |         |            |         |           |     |   |   |
| (        | 1         |                |              |                  | 2           |              |              |            |              |         |           |         |            |         |           |     |   | ) |
| Open Win | dows *    |                |              |                  |             |              |              |            |              |         |           |         |            |         | 16 May 2  | 018 | ÷ | 1 |

• The *Third Party Services* screen will be displayed.

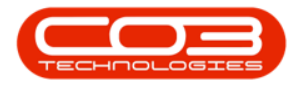

- Work Reference: Click on the search button and select from the pop up screen, the service required.
- Work Description: The service description will populate with the description of the service selected in the previous step.
  - You can update this field with any additional information for the supplier, e.g. serial number - as this detail will pull through to the purchase order.
- Quantity: The quantity will auto populate as 1 but you can type in the quantity required, e.g. **3**
- **Price:** The price will auto populate with what's set up on the selected sevice but you can type in another price if applicable.
- **Required Date:** This will default to the current date.
  - Either type in or click on the drop-down arrow and use the calendar function to select an alternative date if required.
- **Assigned To:** This will populate with the person currently logged on to the system.
  - You can click on the drop-down arrow and select an alternative person responsible for arranging the service, if required.
- Is Billable: Select this option if the service is billable.
  - Note: This will be set to 'billable' by default, unless the service is linked to a contract inclusion.
- **Comment:** Type in a comment regarding this external service request, if required.

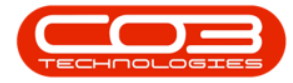

|               |                    |          | Thir           | Party Servi | ces - BPO: Version 2.1.0.57 | - Example Com | pany        |       |         |           | 5         | 0    |   | 2 |
|---------------|--------------------|----------|----------------|-------------|-----------------------------|---------------|-------------|-------|---------|-----------|-----------|------|---|---|
| Home Equip    | ment and Locations | Contract | Finance and HR | Inventory   | Maintenance and Projects    | Manufacturing | Procurement | Sales | Service | Reporting | Utilities | ÷    | ð |   |
| 0             |                    |          |                |             |                             |               |             |       |         |           |           |      |   |   |
| Back          |                    |          |                |             |                             |               |             |       |         |           |           |      |   |   |
| cesi 4        |                    |          |                |             |                             |               |             |       |         |           |           |      | _ |   |
| Work Order    | W00001663          |          |                |             |                             |               |             |       |         |           |           |      |   |   |
| Service       |                    |          | • م            |             |                             |               |             |       |         |           |           |      |   |   |
| Description   |                    |          |                |             | (a) •                       |               |             |       |         |           |           |      |   |   |
|               |                    |          |                |             |                             |               |             |       |         |           |           |      |   |   |
|               |                    |          |                |             |                             |               |             |       |         |           |           |      |   |   |
|               |                    |          |                |             |                             |               |             |       |         |           |           |      |   |   |
|               |                    |          |                |             | *                           |               |             |       |         |           |           |      |   |   |
| Quantity      |                    | 1 •      |                |             |                             |               |             |       |         |           |           |      |   |   |
| Price         |                    | •        |                |             |                             |               |             |       |         |           |           |      |   |   |
| Assigned To   | Abigal Mine        |          | ٠              |             |                             |               |             |       |         |           |           |      |   |   |
| Required Date | 17 May 2018        | •        |                |             |                             |               |             |       |         |           |           |      |   |   |
| Billable      | ٥                  |          |                |             |                             |               |             |       |         |           |           |      |   |   |
| Comment       |                    |          |                |             | × *                         |               |             |       |         |           |           |      |   |   |
|               |                    |          |                |             |                             |               |             |       |         |           |           |      |   |   |
|               |                    |          |                |             |                             |               |             |       |         |           |           |      |   |   |
|               |                    |          |                |             |                             |               |             |       |         |           |           |      |   |   |
|               |                    |          |                |             |                             |               |             |       |         |           |           |      |   |   |
|               |                    |          |                |             |                             |               |             |       |         |           |           |      |   |   |
|               |                    |          |                |             |                             |               |             |       |         |           |           |      |   |   |
|               |                    |          |                |             |                             |               |             |       |         |           |           |      |   |   |
|               |                    |          |                |             |                             |               |             |       |         |           |           |      |   |   |
|               |                    |          |                |             |                             |               |             |       |         |           |           |      |   |   |
|               |                    |          |                |             |                             |               |             |       |         |           |           |      |   |   |
| Windows *     |                    |          |                |             |                             |               |             |       |         |           | 16 May    | 2018 | 1 |   |

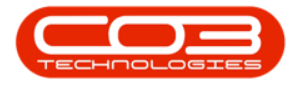

• When you have finished inputting the third party service request details, click on *Save*.

|        | ¥        |        |               |           |            |      |         | Thi       | rd Party Serv | vices - BPC | ): Version 2.1.0. | 58 - E | ixample Com   | ipany  |       |       |         |           | 14        | 0      |   | X |
|--------|----------|--------|---------------|-----------|------------|------|---------|-----------|---------------|-------------|-------------------|--------|---------------|--------|-------|-------|---------|-----------|-----------|--------|---|---|
| ŝ.     | Home     | Equipt | nent and      | locations | s Contra   | act  | Finance | e and HR  | Inventory     | Mainten     | ance and Projec   | di )   | Manufacturing | Procur | erent | Sales | Service | Reporting | Utilities |        | Ø | х |
| 4      | 0        |        |               |           |            |      |         |           |               |             |                   |        |               |        |       |       |         |           |           |        |   |   |
| Save   | Back     |        |               |           |            |      |         |           |               |             |                   |        |               |        |       |       |         |           |           |        |   |   |
| Proce  |          |        |               |           |            |      |         |           |               |             |                   |        |               |        |       |       |         |           |           |        |   |   |
|        |          |        | in the second |           |            |      |         |           |               |             |                   |        |               |        |       |       |         |           |           |        |   | - |
|        | Work 0   | irder  | W00001        | 663       |            |      |         |           |               |             |                   |        |               |        |       |       |         |           |           |        |   |   |
|        | Se       | rvice  | DEL           | 245       |            |      | 8       | •         |               |             | -                 |        |               |        |       |       |         |           |           |        |   |   |
|        | Descri   | tion   | <u>pana</u> k | ree       |            |      |         |           |               |             |                   |        |               |        |       |       |         |           |           |        |   |   |
|        | Qua      | ntity  |               |           | 1          |      |         |           |               |             |                   |        |               |        |       |       |         |           |           |        |   |   |
|        |          | Price  |               | 150.0     | 00 •       |      |         |           |               |             |                   |        |               |        |       |       |         |           |           |        |   |   |
|        | Assigne  | oT b:  | Beinda S      | harman    |            | _    | •       |           |               |             |                   |        |               |        |       |       |         |           |           |        |   |   |
| R      | equired  | Date   | 17 May        | 2018      | •          |      |         |           |               |             |                   |        |               |        |       |       |         |           |           |        |   |   |
|        | Bill     | lable  |               |           |            |      |         |           |               |             |                   |        |               |        |       |       |         |           |           |        |   |   |
|        | Comm     | int    | Parts to I    | je delive | red by ext | enal | delvery | r company | F.            |             |                   |        |               |        |       |       |         |           |           |        |   |   |
| Open W | Indows • |        |               |           |            |      |         |           |               |             |                   |        |               |        |       |       |         |           | 17 Ma     | y 2018 |   |   |

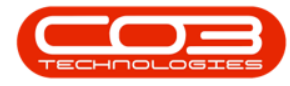

- You will return to the *Service Requests for WO Code []* screen.
- A *Service Processing* message box will pop up informing you that;
  - Service Request on WO: [] complete.
- Click on OK.

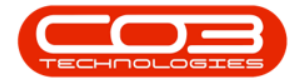

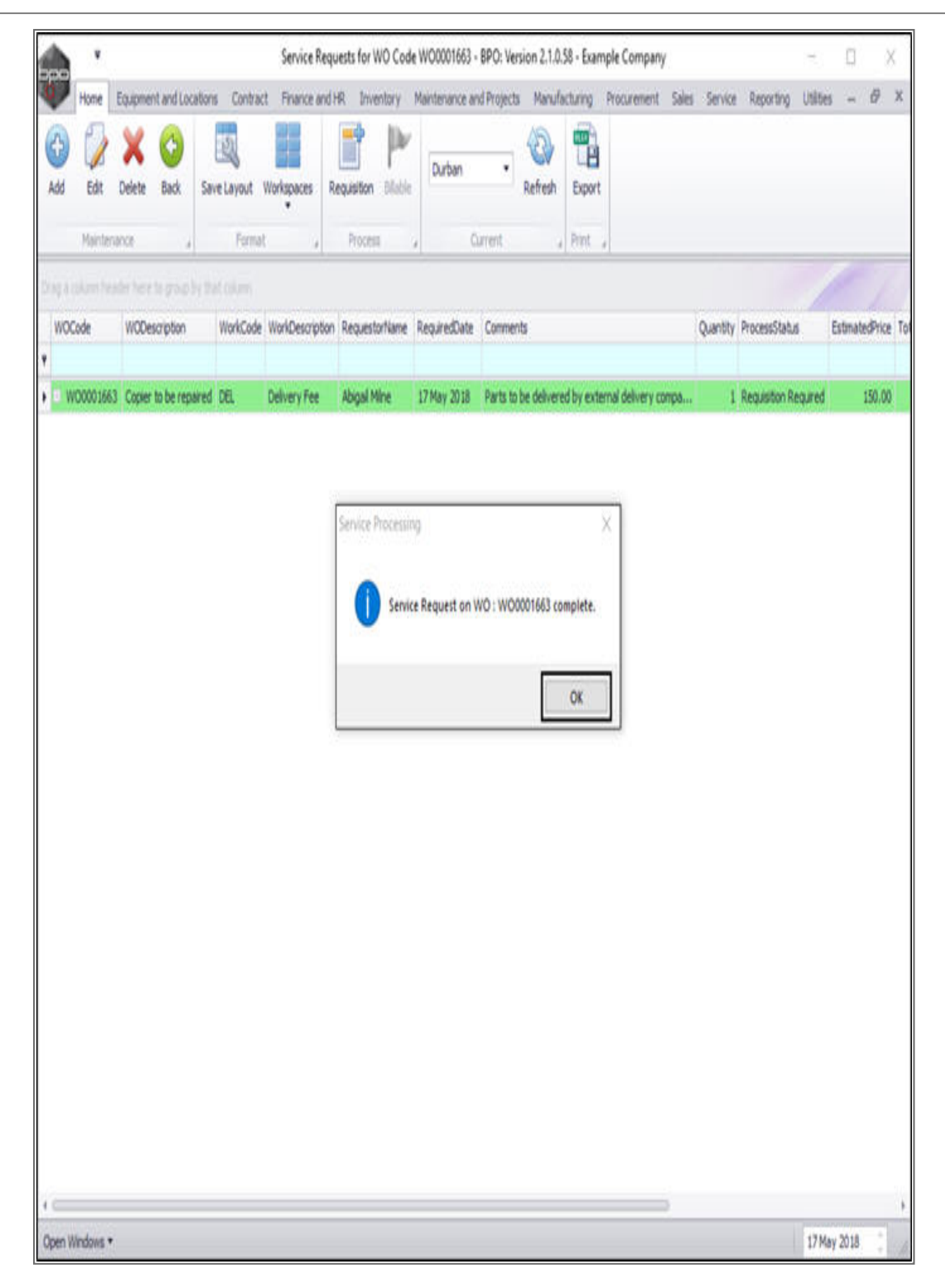

• You can now *view* the newly added service request in this screen.

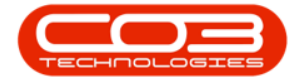

| Home<br>Add Edi<br>Man<br>WOCode          | e Eq<br>it De<br>itenanc           | aupment ar<br>elete Ba<br>r here to p<br>WODescript | ad Locator<br>add Sa<br>robolin the<br>ton<br>ton | ns Contra<br>Contra<br>ve Layout<br>Formal<br>techum<br>WorkCode<br>DEL | t Finance and<br>Workspaces R<br>t a | R Inventory<br>equisition Bilable<br>Process<br>RequestorName | Mantenance a                | nd Projects | Manufa<br>Refresh | Export<br>Print | Procurement      | Sales   | Service                                                                                                    | Reporting  | Utilities | 1      | 8                                                                                                    | ×   |
|-------------------------------------------|------------------------------------|-----------------------------------------------------|---------------------------------------------------|-------------------------------------------------------------------------|--------------------------------------|---------------------------------------------------------------|-----------------------------|-------------|-------------------|-----------------|------------------|---------|----------------------------------------------------------------------------------------------------|------------|-----------|--------|----------------------------------------------------------------------------------------------------|-----|
| Add Edit<br>Man<br>Nag 4 clum<br>WOCode   | it De<br>Internance<br>V           | elete Ba<br>ce<br>WODescrip<br>Copier to bo         | adk Sa                                            | Ve Layout<br>Forma<br>et churre<br>WorkCode                             | Workspaces R<br>WorkDescription      | equisition Billable<br>Process<br>RequestorName               | Durban<br>C<br>RequiredDate | • Jurrent   | Refresh<br>4      | Export<br>Print |                  |         |                                                                                                    |            | /         |        |                                                                                                    |     |
| Add Edit<br>Man<br>rag a column<br>WOCode | lit De<br>Intenanco<br>V<br>1663 C | elete Ba<br>ce<br>MoDescrip<br>Copier to br         | adk Sa<br>roue by th<br>ton<br>e repared          | ve Layout<br>Forma<br>et colume<br>WorkCode                             | Workspaces R<br>t J                  | equisition Bilable<br>Process<br>RequestorName                | RequiredDate                | Comment     | Refresh           | Export<br>Print | à                |         |                                                                                                    |            | /         |        |                                                                                                    |     |
| Main<br>rag a column<br>WOCode            | ntenanc<br>V                       | or<br>I here to g<br>WODescrip<br>Copier to b       | ton<br>e repared                                  | Forma<br>et.column<br>WorkCode                                          | it a                                 | Process<br>RequestorName                                      | , C<br>RequiredDate         | Comment     | 5                 | Print           | 4                |         |                                                                                                    |            | 1         |        |                                                                                                    |     |
| WOCode                                    | V<br>1663 C                        | WODescrip<br>Copier to b                            | ntion<br>e repaired                               | WorkCode                                                                | WorkDescription                      | RequestorName                                                 | RequiredDate                | Comments    | 5                 |                 |                  |         |                                                                                                    |            | 1         |        |                                                                                                    |     |
| WOCode                                    | 1663 C                             | WODescrip<br>Copier to b                            | ition<br>e repaired                               | WorkCode<br>DEL                                                         | WorkDescription                      | RequestorName                                                 | RequiredDate                | Comments    | 5                 |                 | _                |         | the second second secon |            |           |        | The second value of the second value of the se | -   |
|                                           | 1663 (                             | Copier to b                                         | e repared                                         | DE.                                                                     |                                      |                                                               |                             |             | 72                |                 |                  |         | Quantity                                                                                                    | ProcessSta | tus       | Estima | tedPr                                                                                                    | ce  |
| W00001                                    |                                    |                                                     |                                                   |                                                                         | Delvery Fee                          | Abigal Mine                                                   | 17 May 2018                 | Parts to b  | be delivere       | d by exte       | ernal delivery ( | ompany. |                                                                                                    | Requisitor | Required  |        | 150                                                                                                    | .00 |
|                                           |                                    |                                                     |                                                   |                                                                         |                                      |                                                               |                             |             |                   |                 |                  | 0       |                                                                                                    |            |           |        |                                                                                                    |     |

Help v2.5.1.4 - Pg 13 - Printed: 27/06/2024

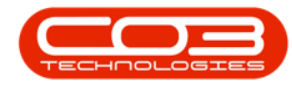

 $\checkmark$  Note that from BPO2 v2.5.0.14, you have the ability to add the same ser-

vice (non-stock item) more than once to a purchase requisition, and change the item description to differentiate between them.

MNU.073.004